| Date     | Version |                 |
|----------|---------|-----------------|
| 04/29/14 | 1.0     | Original docume |
|          |         |                 |
|          |         |                 |
|          |         |                 |
|          |         |                 |
|          |         |                 |
|          |         |                 |
|          |         |                 |
|          |         |                 |
|          |         |                 |
|          |         |                 |
|          |         |                 |

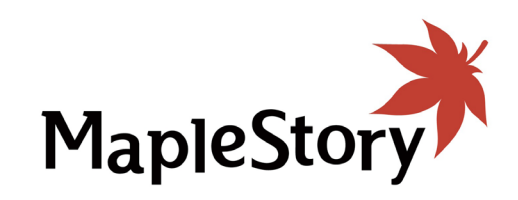

User Experience/Information Architecture

Tablet Design

Description
nent

## MAPLE STORY TABLET DESIGN · SITE MAP

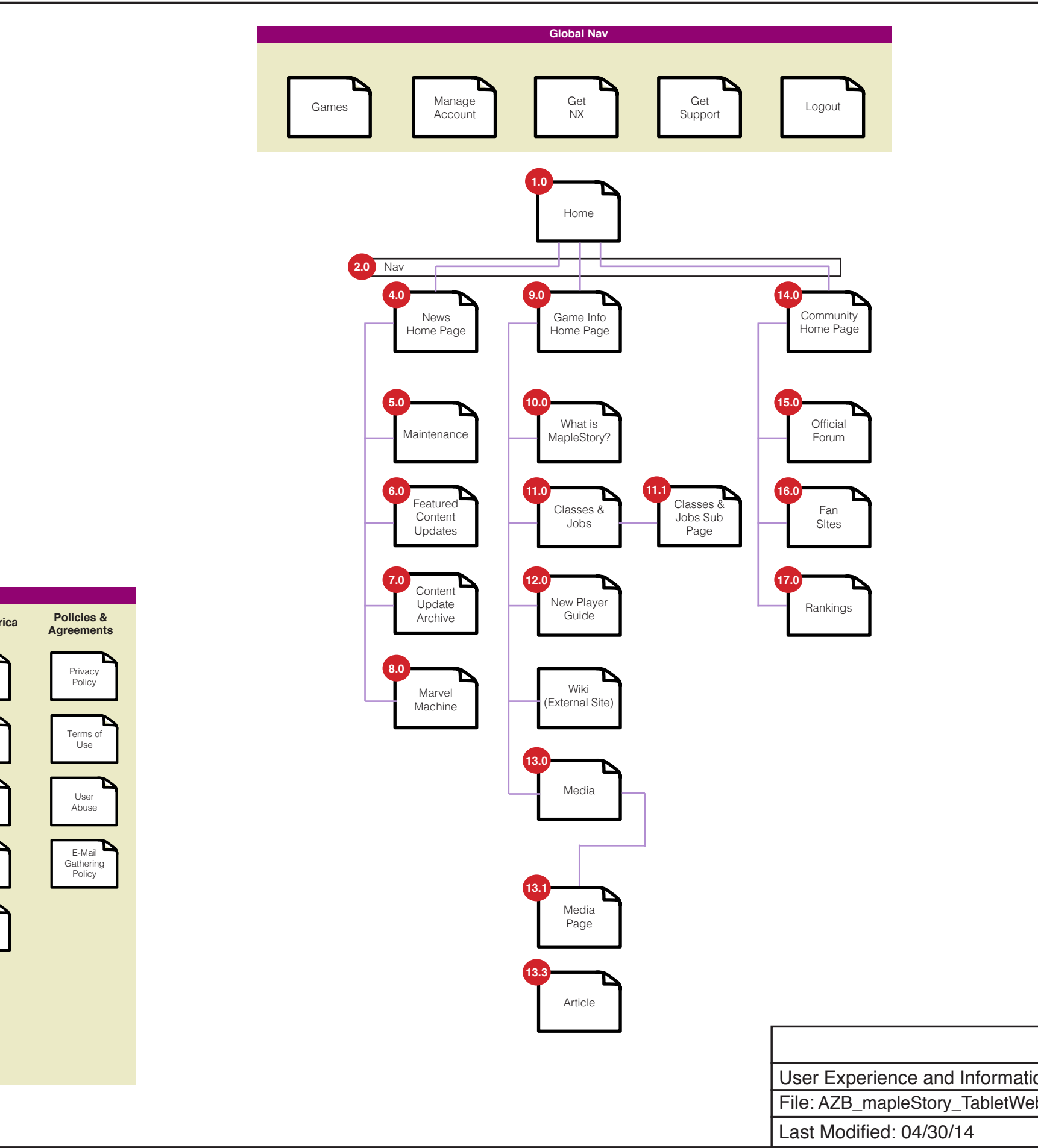

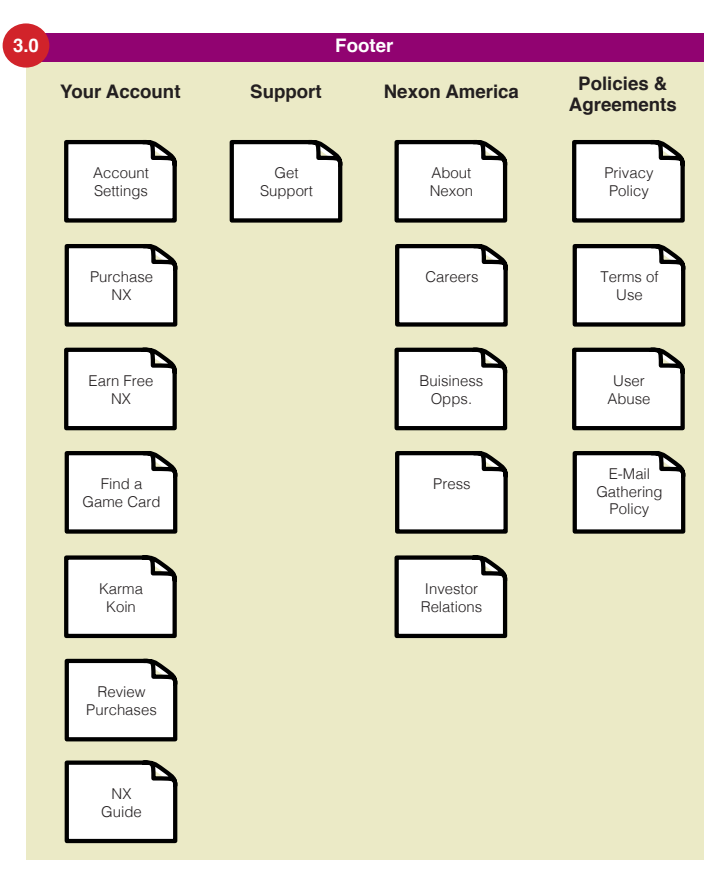

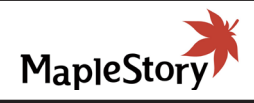

| ion Architecture   |         |
|--------------------|---------|
| ebSite_extV1.0.pdf | V 1.0   |
|                    | 2 of 23 |

| GAMES              | E-mail or ID ? Passwo                                                                                                    | ord ? LOG IN SIGN UP |  |
|--------------------|----------------------------------------------------------------------------------------------------|----------------------|--|
|                    | MapleStory                                                                                                    |                      |  |
|                    |                                                                                                    |                      |  |
|                    |                                                                                                    | PLAY                 |  |
| E NEWS and UPDATES | MAINTENANCE ONGOING     SEI                                                                                                    | E MORE >             |  |
| F                  | , XXXX<br>TION<br>INFORMATION<br>SHARE CD XX, XXXX<br>PROMOTION<br>PROMOTION<br>ARTICLE TITLE Dec. XX, XXXX<br>ARTICLE TITLE Dec. XX, XXXX<br>ARTICLE TITLE Dec. XX, XXXX<br>SHARE CD XXXX LIKES | Follow on TW         |  |
|                    |                                                                                                    | Follow<br>TUMBLR     |  |
|                    |                                                                                                    | Subscribe YT         |  |

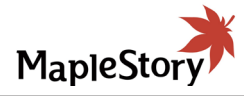

| <section-header><ul> <li>FUNCTIONAL ANNOTATIONS</li> <li>SCREEN DESCRIPTION: This is the index page of the site on a tablet. The responsive design of the tablet layout closely resembles the desk top version of the site.</li> <li>A. NEXON GLOBAL NAVIGATION</li> <li>This is the Nexon global navigation. This navigation is a constant across the Nexon group of sites.</li> <li>B. SITE LOGO</li> <li>This is the logo for the site. There is no functionality with this logo.</li> <li>C. MAIN NAVIGATION</li> <li>This is the nain navigation of the site.</li> <li>D. ROTATING CONTENT CAROUSEI</li> <li>The image gallery houses ads, show information, links or videos. A static play button is located here. When a video i played it pops up in a modal window.</li> <li>EMINTENANCE MESSAGE WINDOW</li> <li>This is the news entry. These entries have social media options. The latest content floats up and shows on the main page.</li> <li>G. SOCIAL MEDIA BUTTONS</li> <li>These buttons will not link out to the social media pages, but will allow you to Follow, Like, etc. User logi will be required.</li> <li>H. MEDIA COMMUNITY</li> <li>This is a graphic icon and short news blurb.</li> <li>L. FOOTER</li> <li>This is the sites flooter.</li> </ul></section-header> | <section-header><section-header><section-header><section-header><section-header><section-header><section-header><section-header><section-header><section-header></section-header></section-header></section-header></section-header></section-header></section-header></section-header></section-header></section-header></section-header>                                                                                                    | <section-header><section-header><section-header><text><section-header><text><section-header><text><section-header><text><section-header><text><text><text><text></text></text></text></text></section-header></text></section-header></text></section-header></text></section-header></text></section-header></section-header></section-header>                                                                                                    |                                                                                                    |
|----------------------------------------------------------------------------------------------------|----------------------------------------------------------------------------------------------------|----------------------------------------------------------------------------------------------------|----------------------------------------------------------------------------------------------------|
| <ul> <li>SCREEN DESCRIPTION: This is the index page of the site on a tablet. The responsive design of the tablet layout closely resembles the desk top version of the site.</li> <li>A. NEXON GLOBAL NAVIGATION This is the Nexon global navigation. This navigation is a constant across the Nexon group of sites.</li> <li>B. SITE LOGO This is the logo for the site. There is no functionality with this logo.</li> <li>C. MAIN NAVIGATION This is the main navigation of the site.</li> <li>D. ROTATING CONTENT CAROUSEL The image gallery houses ads, show information, links or videos. A static play button is located here. When a video i played it pops up in a modal window.</li> <li>E MAINTENANCE MESSAGE WINDOW This window shows the maintenance ongoing message that can be toggled on/off in the CMS.</li> <li>F. NEWS ENTRY This is the news entry. These entries have social media options. The latest content floats up and shows on the main page.</li> <li>G. SOCIAL MEDIA BUTTONS These buttons will not link out to the social media pages, but will allow you to Follow, Like, etc. User login will be required.</li> <li>H. MEDIA COMMUNITY This is a graphic icon and short news blurb.</li> <li>I. FOOTER This is the sites footer.</li> </ul>                        | <section-header><ul> <li>SCREEN DESCRIPTION: This is the index page of the site on a tablet. The responsive design of the tablet layout closely resembles the desk top version of the site.</li> <li><b>A. NEXON GLOBAL NAVIGATION</b> This is the Nexon global navigation. This navigation is a constant across the Nexon group of sites. <b>B. SITE LOGO</b> This is the logo for the site. There is no functionality with this logo. <b>C. MAIN NAVIGATION</b> This is the main navigation of the site. <b>D. ROTATING CONTENT CAROUSEL</b> The image gallery houses ads, show information, links or videos. A static play button is located here. When a video i played it pops up in a modal window. <b>E MAINTENANCE MESSAGE WINDOW</b> This window shows the maintenance ongoing message that can be toggled on/off in the CMS. <b>B. NEWS ENTRY</b> These buttons will not link out to the social media options. The latest content floats up and shows on the main page. <b>B. SOCIAL MEDIA BUTTONS</b> These buttons will not link out to the social media pages, but will allow you to Follow, Like, etc. User login will be required. <b>I. MEDIA COMMUNITY</b> This is the sites footer. <b>I. FOOTER</b></li></ul></section-header> | <text><section-header><section-header><section-header><section-header></section-header></section-header></section-header></section-header></text>                                                                                                    | FUNCTIONAL ANNOTATIONS                                                                                                    |
| <ul> <li>A. NEXON GLOBAL NAVIGATION This is the Nexon global navigation. This navigation is a constant across the Nexon group of sites.</li> <li>B. SITE LOGO This is the logo for the site. There is no functionality with this logo.</li> <li>C. MAIN NAVIGATION This is the main navigation of the site.</li> <li>D. ROTATING CONTENT CAROUSEL The image gallery houses ads, show information, links or videos. A static play button is located here. When a video i played it pops up in a modal window.</li> <li>E MAINTENANCE MESSAGE WINDOW This window shows the maintenance ongoing message that can be toggled on/off in the CMS.</li> <li>F. NEWS ENTRY This is the news entry. These entries have social media options. The latest content floats up and shows on the main page.</li> <li>G. SOCIAL MEDIA BUTTONS These buttons will not link out to the social media pages, but will allow you to Follow, Like, etc. User login will be required.</li> <li>H. MEDIA COMMUNITY This is a graphic icon and short news blurb.</li> </ul>                                                                                                    | <ul> <li>A. NEXON GLOBAL NAVIGATION This is the Nexon global navigation. This navigation is a constant across the Nexon group of sites.</li> <li>B. SITE LOGO This is the logo for the site. There is no functionality with this logo.</li> <li>C. MAIN NAVIGATION This is the main navigation of the site.</li> <li>D. ROTATING CONTENT CAROUSEL The image gallery houses ads, show information, links or videos. A static play button is located here. When a video i played it pops up in a modal window.</li> <li>E MAINTENANCE MESSAGE WINDOW This window shows the maintenance ongoing message that can be toggled on/off in the CMS.</li> <li>F. NEWS ENTRY This is the news entry. These entries have social media options. The latest content floats up and shows on the main page.</li> <li>G. SOCIAL MEDIA BUTTONS These buttons will not link out to the social media pages, but will allow you to Follow, Like, etc. User login will be required.</li> <li>H. MEDIA COMMUNITY This is the sites footer.</li> </ul>                                                                                                    | <ul> <li>A. NEXON GLOBAL NAVIGATION This is the Nexon global navigation. This navigation is a constant across the Nexon group of sites.</li> <li>B. SITE LOGO This is the logo for the site. There is no functionality with this logo.</li> <li>C. MAIN NAVIGATION This is the main navigation of the site.</li> <li>D. ROTATING CONTENT CAROUSEL The image gallery houses ads, show information, links or videos. A static play button is located here. When a video i played it pops up in a modal window.</li> <li>E MAINTENANCE MESSAGE WINDOW This window shows the maintenance ongoing message that can be toggled on/off in the CMS.</li> <li>F. NEWS ENTRY This is the news entry. These entries have social media options. The latest content floats up and shows on the main page.</li> <li>G. SOCIAL MEDIA BUTTONS These buttons will not link out to the social media pages, but will allow you to Follow, Like, etc. User login will be required.</li> <li>H. MEDIA COMMUNITY This is a graphic icon and short news blurb.</li> <li>I. FOOTER This is the sites footer.</li> </ul> | SCREEN DESCRIPTION: This is the index page of<br>the site on a tablet. The responsive design of the<br>tablet layout closely resembles the desk top version<br>of the site.                             |
| <ul> <li>B. SITE LOGO This is the logo for the site. There is no functionality with this logo.</li> <li>C. MAIN NAVIGATION This is the main navigation of the site.</li> <li>D. ROTATING CONTENT CAROUSEL The image gallery houses ads, show information, links or videos. A static play button is located here. When a video i played it pops up in a modal window.</li> <li>E MAINTENANCE MESSAGE WINDOW This window shows the maintenance ongoing message that can be toggled on/off in the CMS.</li> <li>F. NEWS ENTRY This is the news entry. These entries have social media options. The latest content floats up and shows on the main page.</li> <li>G. SOCIAL MEDIA BUTTONS These buttons will not link out to the social media pages, but will allow you to Follow, Like, etc. User login will be required.</li> <li>H. MEDIA COMMUNITY This is a graphic icon and short news blurb.</li> <li>I. FOOTER This is the sites footer.</li> </ul>                                                                                                    | <ul> <li>B. SITE LOGO</li> <li>This is the logo for the site. There is no functionality with this logo.</li> <li>C. MAIN NAVIGATION</li> <li>This is the main navigation of the site.</li> <li>D. ROTATING CONTENT CAROUSEL</li> <li>The image gallery houses ads, show information, links or videos. A static play button is located here. When a video i played it pops up in a modal window.</li> <li>E MAINTENANCE MESSAGE WINDOW</li> <li>This window shows the maintenance ongoing message that can be toggled on/off in the CMS.</li> <li>F. NEWS ENTRY</li> <li>This is the news entry. These entries have social media options. The latest content floats up and shows on the main page.</li> <li>G. SOCIAL MEDIA BUTTONS</li> <li>These buttons will not link out to the social media pages, but will allow you to Follow, Like, etc. User login will be required.</li> <li>H. MEDIA COMMUNITY</li> <li>This is a graphic icon and short news blurb.</li> <li>I. FOOTER</li> <li>This is the sites footer.</li> </ul>                                                                                                    | <ul> <li><b>B. SITE LOGO</b> This is the logo for the site. There is no functionality with this logo. <b>C. MAIN NAVIGATION</b> This is the main navigation of the site. <b>D. ROTATING CONTENT CAROUSEL</b> The image gallery houses ads, show information, links or videos. A static play button is located here. When a video i played it pops up in a modal window. <b>E MAINTENANCE MESSAGE WINDOW</b> This window shows the maintenance ongoing message that can be toggled on/off in the CMS. <b>F. NEWS ENTRY</b> This is the news entry. These entries have social media options. The latest content floats up and shows on the main page. <b>G. SOCIAL MEDIA BUTTONS</b> These buttons will not link out to the social media pages, but will allow you to Follow, Like, etc. User login will be required. <b>H. MEDIA COMMUNITY</b> This is a graphic icon and short news blurb. <b>I. FOOTER</b> This is the sites footer.</li></ul>                                                                                                    | <b>A. NEXON GLOBAL NAVIGATION</b><br>This is the Nexon global navigation. This navigation is<br>a constant across the Nexon group of sites.                                                             |
| <ul> <li>C. MAIN NAVIGATION<br/>This is the main navigation of the site.</li> <li>D. ROTATING CONTENT CAROUSEL<br/>The image gallery houses ads, show information,<br/>links or videos. A static play button is located here.<br/>When a video i played it pops up in a modal window.</li> <li>E MAINTENANCE MESSAGE WINDOW<br/>This window shows the maintenance ongoing mes-<br/>sage that can be toggled on/off in the CMS.</li> <li>F. NEWS ENTRY<br/>This is the news entry. These entries have social<br/>media options. The latest content floats up and shows<br/>on the main page.</li> <li>G. SOCIAL MEDIA BUTTONS<br/>These buttons will not link out to the social media<br/>pages, but will allow you to Follow, Like, etc. User<br/>login will be required.</li> <li>H. MEDIA COMMUNITY<br/>This is a graphic icon and short news blurb.</li> <li>I. FOOTER<br/>This is the sites footer.</li> </ul>                                                                                                    | <ul> <li>C. MAIN NAVIGATION This is the main navigation of the site. D. ROTATING CONTENT CAROUSEL The image gallery houses ads, show information, links or videos. A static play button is located here. When a video i played it pops up in a modal window. EMAINTENANCE MESSAGE WINDOW This window shows the maintenance ongoing message that can be toggled on/off in the CMS. F. NEWS ENTRY This is the news entry. These entries have social media options. The latest content floats up and shows on the main page. G. SOCIAL MEDIA BUTTONS These buttons will not link out to the social media pages, but will allow you to Follow, Like, etc. User login will be required. H. MEDIA COMMUNITY This is a graphic icon and short news blurb. L. FOOTER This is the sites footer.</li></ul>                                                                                                    | <ul> <li>C. MAIN NAVIGATION This is the main navigation of the site. D. ROTATING CONTENT CAROUSEL The image gallery houses ads, show information, links or videos. A static play button is located here. When a video i played it pops up in a modal window. EMAINTENANCE MESSAGE WINDOW This window shows the maintenance ongoing message that can be toggled on/off in the CMS. F. NEWS ENTRY This is the news entry. These entries have social media options. The latest content floats up and shows on the main page. G. SOCIAL MEDIA BUTTONS These buttons will not link out to the social media pages, but will allow you to Follow, Like, etc. User login will be required. H. MEDIA COMMUNITY This is a graphic icon and short news blurb. L.FOOTER This is the sites footer.</li></ul>                                                                                                    | <b>B. SITE LOGO</b><br>This is the logo for the site. There is no functionality<br>with this logo.                                                                                                    |
| <ul> <li><b>D. ROTATING CONTENT CAROUSEL</b> The image gallery houses ads, show information, links or videos. A static play button is located here. When a video i played it pops up in a modal window. </li> <li><b>E MAINTENANCE MESSAGE WINDOW</b> This window shows the maintenance ongoing message that can be toggled on/off in the CMS. <b>F. NEWS ENTRY</b> This is the news entry. These entries have social media options. The latest content floats up and shows on the main page. <b>G. SOCIAL MEDIA BUTTONS</b> These buttons will not link out to the social media pages, but will allow you to Follow, Like, etc. User login will be required. <b>H. MEDIA COMMUNITY</b> This is a graphic icon and short news blurb. <b>I. FOOTER</b> This is the sites footer.</li></ul>                                                                                                    | <ul> <li><b>D. ROTATING CONTENT CAROUSEL</b> The image gallery houses ads, show information, links or videos. A static play button is located here. When a video i played it pops up in a modal window. </li> <li><b>E MAINTENANCE MESSAGE WINDOW</b> This window shows the maintenance ongoing message that can be toggled on/off in the CMS. <b>F. NEWS ENTRY</b> This is the news entry. These entries have social media options. The latest content floats up and shows on the main page. <b>G. SOCIAL MEDIA BUTTONS</b> These buttons will not link out to the social media pages, but will allow you to Follow, Like, etc. User login will be required. <b>H. MEDIA COMMUNITY</b> This is a graphic icon and short news blurb. <b>I. FOOTER</b> This is the sites footer.</li></ul>                                                                                                    | <ul> <li><b>D. ROTATING CONTENT CAROUSEL</b> The image gallery houses ads, show information, links or videos. A static play button is located here. When a video i played it pops up in a modal window. </li> <li><b>E MAINTENANCE MESSAGE WINDOW</b> This window shows the maintenance ongoing message that can be toggled on/off in the CMS. <b>F. NEWS ENTRY</b> This is the news entry. These entries have social media options. The latest content floats up and shows on the main page. <b>G. SOCIAL MEDIA BUTTONS</b> These buttons will not link out to the social media pages, but will allow you to Follow, Like, etc. User login will be required. <b>H. MEDIA COMMUNITY</b> This is a graphic icon and short news blurb. <b>I. FOOTER</b> This is the sites footer.</li></ul>                                                                                                    | <b>C. MAIN NAVIGATION</b><br>This is the main navigation of the site.                                                                                                    |
| <ul> <li><b>E MAINTENANCE MESSAGE WINDOW</b> This window shows the maintenance ongoing message that can be toggled on/off in the CMS. </li> <li><b>F. NEWS ENTRY</b> This is the news entry. These entries have social media options. The latest content floats up and shows on the main page. <b>G. SOCIAL MEDIA BUTTONS</b> These buttons will not link out to the social media pages, but will allow you to Follow, Like, etc. User login will be required. <b>H. MEDIA COMMUNITY</b> This is a graphic icon and short news blurb. <b>I. FOOTER</b> This is the sites footer.</li></ul>                                                                                                    | <ul> <li>E MAINTENANCE MESSAGE WINDOW This window shows the maintenance ongoing message that can be toggled on/off in the CMS. </li> <li>F. NEWS ENTRY This is the news entry. These entries have social media options. The latest content floats up and shows on the main page. G. SOCIAL MEDIA BUTTONS These buttons will not link out to the social media pages, but will allow you to Follow, Like, etc. User login will be required. H. MEDIA COMMUNITY This is a graphic icon and short news blurb. I. FOOTER This is the sites footer.</li></ul>                                                                                                    | <ul> <li>E MAINTENANCE MESSAGE WINDOW This window shows the maintenance ongoing message that can be toggled on/off in the CMS. </li> <li>E. NEWS ENTRY This is the news entry. These entries have social media options. The latest content floats up and shows on the main page. </li> <li>G. SOCIAL MEDIA BUTTONS These buttons will not link out to the social media pages, but will allow you to Follow, Like, etc. User login will be required. H. MEDIA COMMUNITY This is a graphic icon and short news blurb. I. FOOTER This is the sites footer.</li></ul>                                                                                                    | <b>D. ROTATING CONTENT CAROUSEL</b><br>The image gallery houses ads, show information,<br>links or videos. A static play button is located here.<br>When a video i played it pops up in a modal window. |
| <ul> <li>F. NEWS ENTRY This is the news entry. These entries have social media options. The latest content floats up and shows on the main page. </li> <li>G. SOCIAL MEDIA BUTTONS These buttons will not link out to the social media pages, but will allow you to Follow, Like, etc. User login will be required. H. MEDIA COMMUNITY This is a graphic icon and short news blurb. I. FOOTER This is the sites footer.</li></ul>                                                                                                    | <ul> <li>F. NEWS ENTRY This is the news entry. These entries have social media options. The latest content floats up and shows on the main page. </li> <li>G. SOCIAL MEDIA BUTTONS These buttons will not link out to the social media pages, but will allow you to Follow, Like, etc. User login will be required. H. MEDIA COMMUNITY  This is a graphic icon and short news blurb. I. FOOTER  This is the sites footer.</li></ul>                                                                                                    | <ul> <li>F. NEWS ENTRY This is the news entry. These entries have social media options. The latest content floats up and shows on the main page. </li> <li>G. SOCIAL MEDIA BUTTONS These buttons will not link out to the social media pages, but will allow you to Follow, Like, etc. User login will be required. H. MEDIA COMMUNITY This is a graphic icon and short news blurb. I. FOOTER This is the sites footer.</li></ul>                                                                                                    | <b>E MAINTENANCE MESSAGE WINDOW</b><br>This window shows the maintenance ongoing mes-<br>sage that can be toggled on/off in the CMS.                                                                    |
| <ul> <li>G. SOCIAL MEDIA BUTTONS These buttons will not link out to the social media pages, but will allow you to Follow, Like, etc. User login will be required. H. MEDIA COMMUNITY This is a graphic icon and short news blurb. I. FOOTER This is the sites footer.</li></ul>                                                                                                    | <ul> <li>G. SOCIAL MEDIA BUTTONS These buttons will not link out to the social media pages, but will allow you to Follow, Like, etc. User login will be required. H. MEDIA COMMUNITY This is a graphic icon and short news blurb. I. FOOTER This is the sites footer.</li></ul>                                                                                                    | <ul> <li>G. SOCIAL MEDIA BUTTONS These buttons will not link out to the social media pages, but will allow you to Follow, Like, etc. User login will be required. H. MEDIA COMMUNITY This is a graphic icon and short news blurb. I. FOOTER This is the sites footer.</li></ul>                                                                                                    | <b>F. NEWS ENTRY</b><br>This is the news entry. These entries have social<br>media options. The latest content floats up and shows<br>on the main page.                                                 |
| H. MEDIA COMMUNITY<br>This is a graphic icon and short news blurb.<br>I. FOOTER<br>This is the sites footer.                                                                                                    | <ul> <li>H. MEDIA COMMUNITY<br/>This is a graphic icon and short news blurb.</li> <li>I. FOOTER<br/>This is the sites footer.</li> </ul>                                                                                                    | <ul> <li>H. MEDIA COMMUNITY<br/>This is a graphic icon and short news blurb.</li> <li>I. FOOTER<br/>This is the sites footer.</li> </ul>                                                                                                    | <b>G. SOCIAL MEDIA BUTTONS</b><br>These buttons will not link out to the social media<br>pages, but will allow you to Follow, Like, etc. User<br>login will be required.                                |
| I. FOOTER<br>This is the sites footer.                                                                                                    | I. FOOTER<br>This is the sites footer.                                                                                                    | I. FOOTER<br>This is the sites footer.                                                                                                    | H. MEDIA COMMUNITY<br>This is a graphic icon and short news blurb.                                                                                                    |
|                                                                                                    |                                                                                                    |                                                                                                    | I. FOOTER<br>This is the sites footer.                                                                                                    |
|                                                                                                    |                                                                                                    |                                                                                                    |                                                                                                    |
|                                                                                                    |                                                                                                    |                                                                                                    |                                                                                                    |
|                                                                                                    |                                                                                                    |                                                                                                    |                                                                                                    |
|                                                                                                    |                                                                                                    |                                                                                                    |                                                                                                    |
|                                                                                                    |                                                                                                    |                                                                                                    |                                                                                                    |
|                                                                                                    |                                                                                                    |                                                                                                    |                                                                                                    |
|                                                                                                    |                                                                                                    |                                                                                                    |                                                                                                    |

ation Architecture WebSite\_extV1.0.pdf

v 1.0

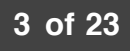

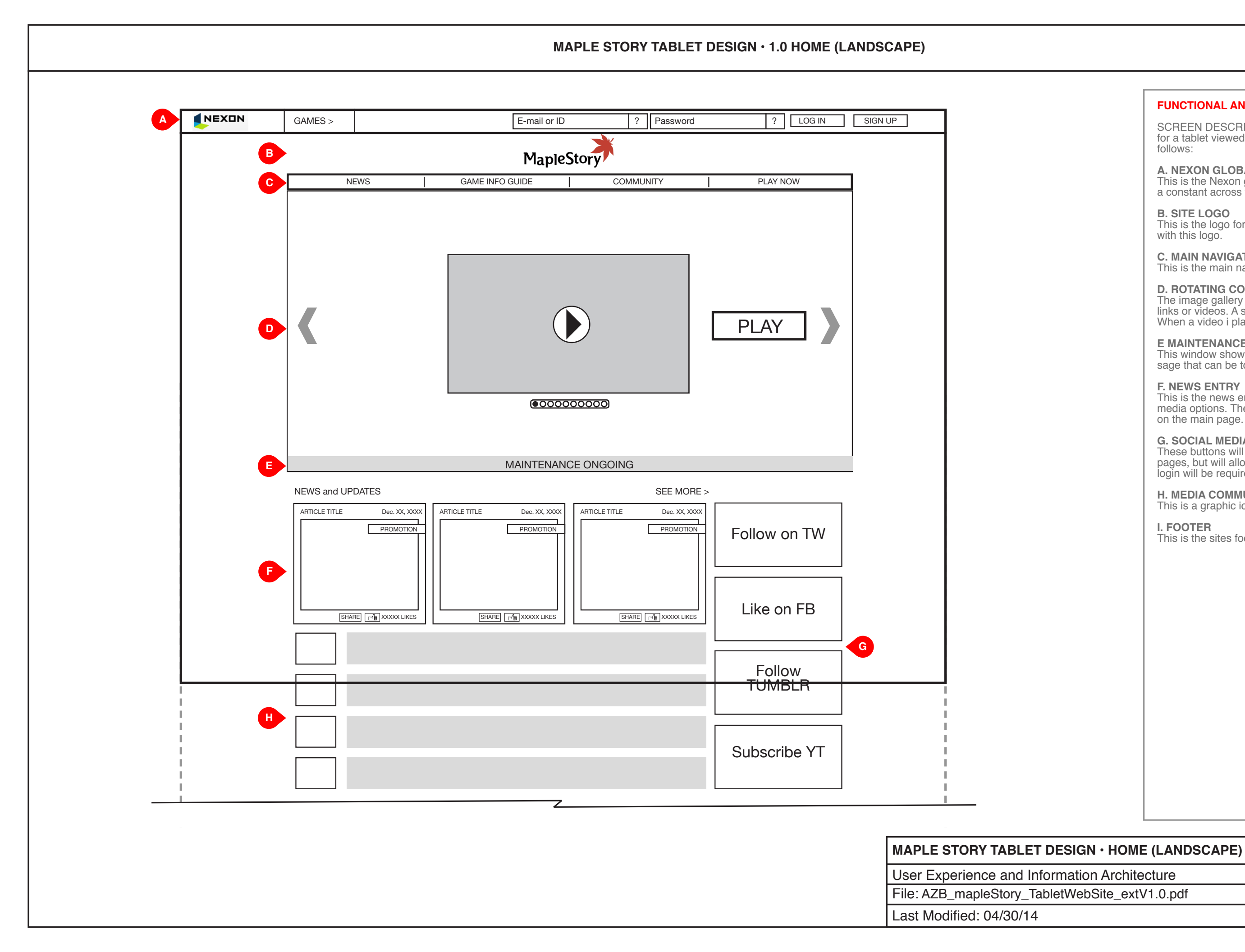

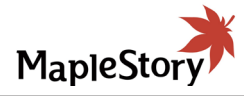

| <b>۲</b>           |                                                                                                    |
|--------------------|----------------------------------------------------------------------------------------------------|
| S<br>fc<br>fc      | CREEN DESCRIPTION: The responsive design<br>or a tablet viewed in landscape would be laid out as<br>ollows:                                                                                         |
| А<br>Т<br>а        | . NEXON GLOBAL NAVIGATION<br>his is the Nexon global navigation. This navigation is<br>constant across the Nexon group of sites.                                                                    |
| B<br>T<br>W        | <b>. SITE LOGO</b><br>his is the logo for the site. There is no functionality<br>ith this logo.                                                                                                    |
| С<br>Т             | . MAIN NAVIGATION<br>his is the main navigation of the site.                                                                                                    |
| D<br>T<br>lir<br>W | <b>. ROTATING CONTENT CAROUSEL</b><br>he image gallery houses ads, show information,<br>hks or videos. A static play button is located here.<br>/hen a video i played it pops up in a modal window. |
| E<br>T<br>Sá       | MAINTENANCE MESSAGE WINDOW<br>his window shows the maintenance ongoing mes-<br>age that can be toggled on/off in the CMS.                                                                           |
| F.<br>T<br>m       | NEWS ENTRY<br>his is the news entry. These entries have social<br>hedia options. The latest content floats up and shows<br>n the main page.                                                         |
| G<br>T<br>Io       | a. <b>SOCIAL MEDIA BUTTONS</b><br>hese buttons will not link out to the social media<br>ages, but will allow you to Follow, Like, etc. User<br>gin will be required.                                |
| H<br>T             | . MEDIA COMMUNITY his is a graphic icon and short news blurb.                                                                                                    |
| I.<br>T            | FOOTER<br>his is the sites footer.                                                                                                    |
|                    |                                                                                                    |
|                    |                                                                                                    |
|                    |                                                                                                    |
|                    |                                                                                                    |
|                    |                                                                                                    |
|                    |                                                                                                    |
|                    |                                                                                                    |
|                    |                                                                                                    |

v 1.0 4 of 23

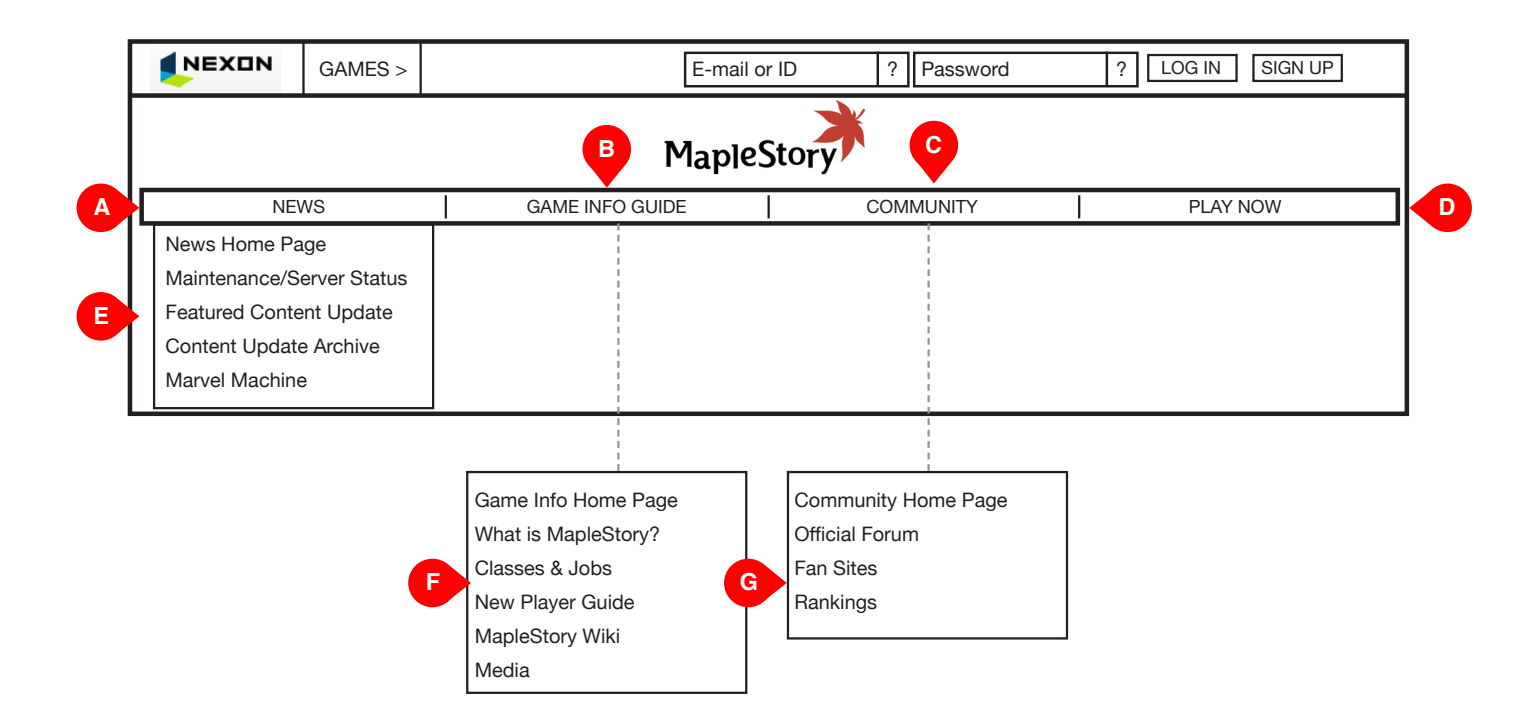

| MAPLE STORY TABLET DESIGN $\cdot$ |
|-----------------------------------|
| User Experience and Information A |
| File: AZB_mapleStory_TabletWebSit |
| Last Modified: 04/30/14           |

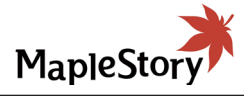

|         | FUNCTIONAL ANNOTATIONS                                                                                 |                                              |
|---------|----------------------------------------------------------------------------------------------------|----------------------------------------------|
|         | SCREEN DESCRIPTION: The Map<br>bar will have drop down menu sele                                       | bleStory navigation                          |
|         | <b>A. NEWS BUTTON</b><br>This button takes the user to the ne                                          | ews home page.                               |
|         | <b>B. GAME INFO GUIDE BUTTON</b><br>This button takes the user to the ga<br>home page.                 | ıme info guide                               |
|         | <b>C. COMMUNITY BUTTON</b><br>This button takes the user to the co<br>page.                            | mmunity home                                 |
|         | <b>D. PLAY NOW BUTTON</b><br>This button initiates the download p<br>game.                             | process for the                              |
|         | E. NEWS DROPDOWN<br>When the user mouses over the ne<br>news related pages drops down.                 | ws button the                                |
|         | F. GAME INFO GUIDE DROPDOW<br>When the user mouses over the ga<br>ton the game info guide related page | /N<br>.me info guide but-<br>ges drops down. |
|         | <b>G. COMMUNITY DROPDOWN</b><br>When the user mouses over the co<br>the community related pages drops  | mmunity button<br>down.                      |
|         |                                                                                                    |                                              |
|         |                                                                                                    |                                              |
|         |                                                                                                    |                                              |
|         |                                                                                                    |                                              |
|         |                                                                                                    |                                              |
|         |                                                                                                    |                                              |
|         |                                                                                                    |                                              |
|         |                                                                                                    |                                              |
|         |                                                                                                    |                                              |
|         |                                                                                                    |                                              |
|         |                                                                                                    |                                              |
| ⊾<br>۵۷ |                                                                                                    |                                              |
|         |                                                                                                    |                                              |
| hite    |                                                                                                    |                                              |

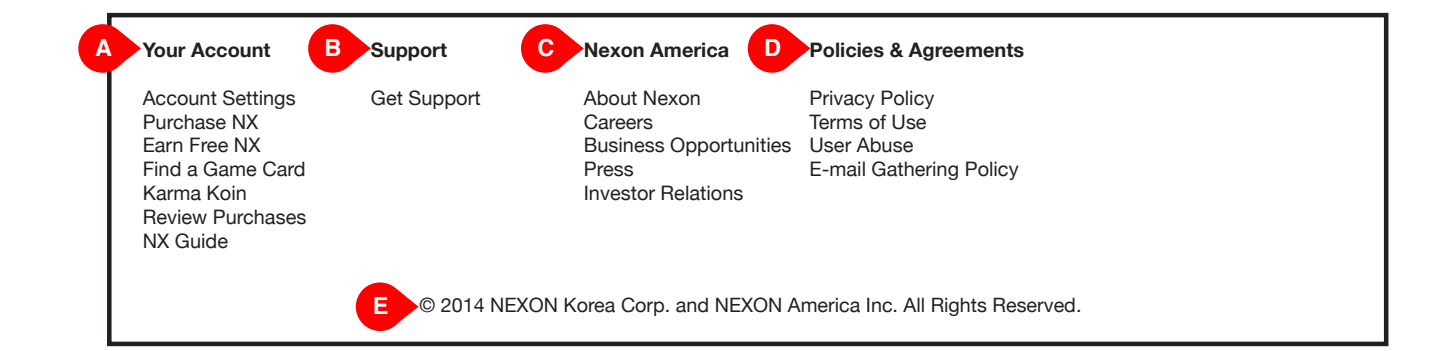

| MAPLE STORY TABLET DESIG      |
|-------------------------------|
| User Experience and Informati |
| File: AZB_mapleStory_TabletWe |
| Last Modified: 04/30/14       |

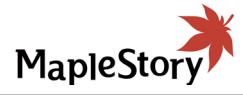

|           | FUNCTIONAL ANNOTATIONS                                                                                                    |
|-----------|----------------------------------------------------------------------------------------------------|
|           | SCREEN DESCRIPTION: The MapleStory website has a footer that contains important links and universal social media access.                                |
|           | A. YOUR ACCOUNT SECTION<br>These are the links to pages detailing user accounts.                                                                        |
|           | <b>B. SUPPORT LINKS</b><br>These are the links to pages detailing support pages<br>and .                                                                |
|           | <b>C. NEXON AMERICA LINKS</b><br>This is the login and sign up section.                                                                                 |
|           | <b>D. POLICIES &amp; AGREEMENTS LINKS</b><br>The image gallery houses ads, show information,<br>links or videos.                                        |
|           | <b>E. LEGAL COPY</b><br>This is the news entry. These entries have social<br>media options. The latest content floats up and shows<br>on the main page. |
|           |                                                                                                    |
|           |                                                                                                    |
|           |                                                                                                    |
|           |                                                                                                    |
|           |                                                                                                    |
|           |                                                                                                    |
|           |                                                                                                    |
|           |                                                                                                    |
|           |                                                                                                    |
|           |                                                                                                    |
|           |                                                                                                    |
|           |                                                                                                    |
|           |                                                                                                    |
|           |                                                                                                    |
| GN • FOOT | ER                                                                                                    |
|           |                                                                                                    |

ion Architecture v 1.0 ebSite\_extV1.0.pdf 6 of 23

| GAMES >                                                                                                    | E-mail or             | ID ? Password | ? LOG IN SIGN UP              |   |  |
|----------------------------------------------------------------------------------------------------|-----------------------|---------------|-------------------------------|---|--|
|                                                                                                    | MapleS                | tory          |                               |   |  |
| NEWS                                                                                                    | GAME INFO GUIDE       | COMMUNITY     | PLAY NOW                      | コ |  |
| NEWS HOME PAGE                                                                                                |                       |               |                               | _ |  |
|                                                                                                    |                       |               | SHARE C                       |   |  |
| G                                                                                                    | ALL PROMO             | SALES E       | EVENTS MAINT.                 |   |  |
| Featured Content         Content Archive         Maintenance         News         Archive         • Jan. 2014 | ппце с<br>А<br>ППЦЕ [ |               | ARTICLE TYPE                  |   |  |
|                                                                                                    | TITLE I               | ARTICLE TYPE  | ARTICLE TYPE<br>Dec. XX, XXXX |   |  |
|                                                                                                    | TITLE I               | ARTICLE TYPE  | ARTICLE TYPE<br>Dec. XX, XXXX |   |  |
|                                                                                                    | A                     | ARTICLE TYPE  | ARTICLE TYPE                  |   |  |
|                                                                                                    | FOOT                  | ΈR            |                               |   |  |

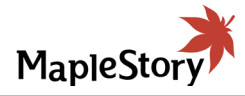

|      | FUNCTIONAL ANNOTATIONS                                                                             |                                      |
|------|----------------------------------------------------------------------------------------------------|--------------------------------------|
|      | SCREEN DESCRIPTION: MapleS information is displayed on this pa                                     | tory maintenance<br>ge.              |
|      | <b>A. PAGE TITLE</b><br>This is the title of the page.                                             |                                      |
|      | <b>B. ARTICLE TITLE</b><br>This is the title of the article.                                       |                                      |
|      | <b>C. ARTICLE DATE</b><br>This is the date in which the article<br>(put live).                     | was published                        |
|      | <b>D. ARTICLE CONTENT</b><br>This is the content of the article. T<br>image or an embedded video.  | his can either be an                 |
|      | E. SOCIAL MEDIA BUTTONS<br>The user can either share an articl<br>see how many users have liked th | e, like the article or<br>e content. |
|      | F. NEWS BUTTONS<br>These buttons take the user to the<br>pages.                                    | ir corresponding                     |
|      | <b>G. PARSING BUTTONS</b><br>These buttons parse the news iter<br>names are (TBD).                 | ns. These button                     |
|      | H. CONTENT ARCHIVE<br>This is the archive of previous con                                          | tent.                                |
|      | I. NEWS ITEMS<br>These are the currently parsed iter<br>view them by scrolling.                    | ms. The user can                     |
|      |                                                                                                    |                                      |
|      |                                                                                                    |                                      |
|      |                                                                                                    |                                      |
|      |                                                                                                    |                                      |
|      |                                                                                                    |                                      |
|      |                                                                                                    |                                      |
|      |                                                                                                    |                                      |
|      |                                                                                                    |                                      |
|      |                                                                                                    |                                      |
|      |                                                                                                    |                                      |
|      |                                                                                                    |                                      |
| EWS  | HOME PAGE                                                                                          |                                      |
| hite | cture                                                                                              |                                      |
| extV | 1.0.pdf                                                                                            | v 1.0                                |

|                 |                 |                  | MapleSto | ry           |              |        |
|-----------------|-----------------|------------------|----------|--------------|--------------|--------|
| NE              | WS              | GAME INFO        | GUIDE    | COMMUNITY    | PLAY         | NOW    |
| EWS/MA          |                 | Ξ                |          |              |              |        |
| M               | aintenance Up   | odates Header    |          | Server S     | tatus Header |        |
| Maintenanc      | e vs Game Upda  | atesUpdate 2     | xx/xx/xx | World Name 🗢 |              | Status |
|                 |                 |                  |          | World Name   |              | 1      |
| Known Issu      | es: Updated Mai | rch 31, 2014     | xx/xx/xx | World Name   |              |        |
| Known Issu      | es: Updated Ma  | rch 31, 2014     | xx/xx/xx |              |              |        |
| [Complete] {    | Scheduled Serve | er Maintenance   | xx/xx/xx | World Name   |              | Т      |
| []              |                 |                  |          | World Name   |              | 1      |
| [Complete] \$   | Scheduled Serve | er Maintenance   | xx/xx/xx | World Name   |              |        |
| Maintenanc      | e vs Game Upda  | atesUpdate 2     | xx/xx/xx |              |              |        |
| Known Issu      | es: Updated Ma  | rch 31, 2014     | xx/xx/xx | World Name   |              | Т      |
|                 |                 | , -              |          | World Name   |              | 1      |
| Known Issu      | es: Updated Ma  | rch 31, 2014     | xx/xx/xx | World Name   |              |        |
| [Complete] \$   | Scheduled Serve | er Maintenance   | xx/xx/xx |              |              |        |
| [Complete] \$   | Scheduled Serve | er Maintenance   | xx/xx/xx | World Name   |              | Т      |
|                 | <b>a</b>        |                  |          | World Name   |              | 1      |
| Maintenanc      | e vs Game Upda  | atesUpdate 2     | XX/XX/XX | World Name   |              |        |
| Known Issu      | es: Updated Ma  | rch 31, 2014     | xx/xx/xx |              |              |        |
| Known Issu      | es: Updated Ma  | rch 31, 2014     | xx/xx/xx | vvoria Name  |              | Т      |
| [Operated and ] |                 | Mainterra        |          | World Name   |              | 1      |
|                 | Scheduled Serve | er iviaintenance | XX/XX/XX | World Name   |              |        |
| [Complete]      | Scheduled Serve | er Maintenance   | xx/xx/xx |              |              |        |
| Maintenanc      | e vs Game Upda  | atesUpdate 2     | xx/xx/xx | worid Name   |              | Т      |
|                 |                 |                  |          |              |              |        |

MAPLE STORY TABLET DESIGN • M

User Experience and Information Architecture File: AZB\_mapleStory\_TabletWebSite\_extV1.0.pdf Last Modified: 04/30/14

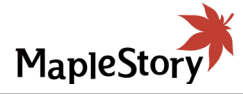

| FUNCTIONAL ANNOTATIONS                                                                                                    |                                                       |
|----------------------------------------------------------------------------------------------------|-------------------------------------------------------|
| SCREEN DESCRIPTION: Maple information is displayed on this p                                                                              | Story maintenance age.                                |
| A. PAGE NAME/BREADCRUME<br>This is the name of the page. The<br>gate via these breadcrumbs.                                               | <b>3S</b><br>e user can also navi-                    |
| <b>B. MAINTENANCE HEADER</b><br>This is the header of the mainten<br>either be a graphic or text.                                         | ance. This could                                      |
| <b>C. MAINTENANCE COLUMN</b><br>This is the header of the mainten<br>either be a graphic or text.                                         | ance. This could                                      |
| <b>D. SERVER STATUS HEADER</b><br>This is the header of the server s<br>either be a graphic or text.                                      | tatus. This could                                     |
| <b>E. SERVER STATUS</b><br>This is the status of the game set<br>are displayed alphabetically. The<br>listing order by clicking on the so | rvers. The names<br>user can change the<br>rt arrows. |
|                                                                                                    |                                                       |
|                                                                                                    |                                                       |
|                                                                                                    |                                                       |
|                                                                                                    |                                                       |
|                                                                                                    |                                                       |
|                                                                                                    |                                                       |
|                                                                                                    |                                                       |
|                                                                                                    |                                                       |
|                                                                                                    |                                                       |
|                                                                                                    |                                                       |
|                                                                                                    |                                                       |
|                                                                                                    |                                                       |
|                                                                                                    |                                                       |
|                                                                                                    |                                                       |
|                                                                                                    |                                                       |
|                                                                                                    |                                                       |
|                                                                                                    |                                                       |
|                                                                                                    |                                                       |
|                                                                                                    |                                                       |
|                                                                                                    |                                                       |
|                                                                                                    | v 1.0                                                 |

|   | MAPLE STORY TABLET DESIGN • | 6.0 FEATURE CONTENT UPDATES        |
|---|-----------------------------|------------------------------------|
|   | MAPLE STORY TABLET DESIGN • | 5.0 FEATURE CONTENT UPDATES        |
|   | FEATURED CONTENT<br>WINDOW  |                                    |
|   | FOOTER                      | MAPLE STORY TABLET DESIGN •        |
|   |                             | File: AZB mapleStory TabletWebSite |
|   |                             | Last Modified: 04/30/14            |
| L |                             |                                    |

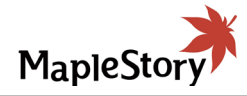

| FUNCTIONAL ANNOTATIONS                                                                                                    |                                                                                 |
|----------------------------------------------------------------------------------------------------|---------------------------------------------------------------------------------|
| SCREEN DESCRIPTION: MapleS content is on this page.                                                                                                    | Story current feature                                                           |
| <b>A. PAGE NAME/BREADCRUMB</b><br>This is the name of the page. The<br>gate via these breadcrumbs.                                                                                            | <b>S</b><br>user can also navi-                                                 |
| <b>B. UPDATE GRAPHIC</b><br>This is a large graphic design piec<br>in width but be flexible to manage<br>(and be scroll able). This page will<br>designed piece highlighting a gam<br>update. | e that will be static<br>different lengths<br>showcase a<br>le's latest content |
| I his page will consist of graphics                                                                                                    | and HTML copy.                                                                  |
|                                                                                                    |                                                                                 |
|                                                                                                    |                                                                                 |
|                                                                                                    |                                                                                 |
|                                                                                                    |                                                                                 |
|                                                                                                    |                                                                                 |
|                                                                                                    |                                                                                 |
|                                                                                                    |                                                                                 |
|                                                                                                    |                                                                                 |
|                                                                                                    |                                                                                 |
|                                                                                                    |                                                                                 |
|                                                                                                    |                                                                                 |
|                                                                                                    |                                                                                 |
|                                                                                                    |                                                                                 |
|                                                                                                    |                                                                                 |
|                                                                                                    |                                                                                 |
|                                                                                                    |                                                                                 |
|                                                                                                    |                                                                                 |
|                                                                                                    |                                                                                 |
|                                                                                                    |                                                                                 |
|                                                                                                    |                                                                                 |
| TUBE CONTENT UPDATES                                                                                                    |                                                                                 |
| tecture                                                                                                    |                                                                                 |
| tV1.0.pdf                                                                                                    | v 1.0                                                                           |
|                                                                                                    | 9 of 23                                                                         |

| •       | GAIVIES >  | Mank            |           |           |
|---------|------------|-----------------|-----------|-----------|
| NE      | WS         | GAME INFO GUIDE | COMMUNITY | PLAY NOW  |
| NEWS/CO | ONTENT UPD | ATE ARCHIVE     |           |           |
| U       | PDATE 1    | UPD             | ATE 2     | UPDATE 3  |
| U       | PDATE 4    | UPD             | ATE 5     | UPDATE 6  |
| U       | PDATE 7    | UPD             | ATE 8     | UPDATE 9  |
| UF      | PDATE 10   | UPD             | ATE 11    | UPDATE 12 |
|         |            | FO              | OTER      |           |

| MAPLE STORY TABLET DESIGN       |
|---------------------------------|
| User Experience and Information |
| File: AZB_mapleStory_TabletWebS |
| Last Modified: 04/30/14         |

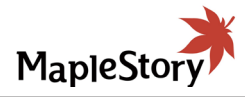

| FUNCTIONAL ANNOTATIONS                                                                                                    |                                                             |
|----------------------------------------------------------------------------------------------------|-------------------------------------------------------------|
| SCREEN DESCRIPTION: The arc<br>pleStory content updates are locat                                                                                        | thive of the Ma-<br>ted on this page.                       |
| <b>A. PAGE NAME/BREADCRUMBS</b><br>This is the name of the page. The<br>gate via these breadcrumbs.                                                      | <b>3</b><br>user can also navi-                             |
| <b>B. UPDATE BUTTONS</b><br>These button take the user to the l<br>details the update and it's informat<br>are laid out like the featured conte<br>page. | blog entry which<br>tion. These pages<br>nt on the previous |
|                                                                                                    |                                                             |
|                                                                                                    |                                                             |
|                                                                                                    |                                                             |
|                                                                                                    |                                                             |
|                                                                                                    |                                                             |
|                                                                                                    |                                                             |
|                                                                                                    |                                                             |
|                                                                                                    |                                                             |
|                                                                                                    |                                                             |
|                                                                                                    |                                                             |
|                                                                                                    |                                                             |
|                                                                                                    |                                                             |
|                                                                                                    |                                                             |
|                                                                                                    |                                                             |
| ENT UPDATE ARCHIVE                                                                                                    |                                                             |
| cture                                                                                                    |                                                             |
|                                                                                                    | v 1.0                                                       |

|   |   |         |       |                     |               |          | MACHINE                       |
|---|---|---------|-------|---------------------|---------------|----------|-------------------------------|
|   |   |         |       |                     |               | DESIG    |                               |
|   |   |         |       |                     |               |          |                               |
|   |   | GAMES > | E-mai | il or ID ? Password | ? LOG IN SIGN | UP       |                               |
|   | - |         |       |                     |               |          |                               |
|   |   |         | Mapl  | leStory             |               |          |                               |
|   |   |         |       | COMMUNITY           | PLAY NOW      |          |                               |
| 4 |   |         | IINE  |                     |               |          |                               |
|   |   |         |       |                     |               |          |                               |
|   |   |         |       |                     |               |          |                               |
|   |   |         | PAGE  | GRAPHIC             |               |          |                               |
|   |   |         |       |                     |               |          |                               |
|   |   |         |       |                     |               |          |                               |
|   |   |         |       |                     |               | $\neg$   |                               |
|   |   |         |       |                     |               |          |                               |
|   |   |         |       |                     |               |          |                               |
|   |   |         |       |                     |               |          |                               |
|   | B |         |       |                     |               |          |                               |
|   |   |         |       |                     |               |          |                               |
|   |   |         |       |                     |               |          |                               |
|   |   |         |       |                     | <b>SPIN</b>   |          |                               |
|   |   |         |       |                     |               | <u>'</u> |                               |
|   |   |         |       |                     |               |          |                               |
|   |   |         |       |                     |               |          |                               |
|   |   |         |       |                     |               |          |                               |
|   |   |         |       |                     |               |          |                               |
|   |   |         |       |                     |               |          |                               |
|   |   |         |       |                     |               |          |                               |
|   |   |         |       |                     |               |          |                               |
|   |   |         |       |                     |               |          |                               |
|   |   |         | F     | OOTER               |               |          |                               |
|   |   |         |       |                     |               |          | MAPLE STORY TABLET DESI       |
|   |   |         |       |                     |               |          | User Experience and Informat  |
|   |   |         |       |                     |               |          | File: AZB_mapleStory_TabletWe |
|   |   |         |       |                     |               |          | Last Modified: 04/30/14       |

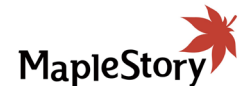

| r         |                                                                                                    |                                                       |
|-----------|----------------------------------------------------------------------------------------------------|-------------------------------------------------------|
|           | FUNCTIONAL ANNOTATIONS                                                                                           |                                                       |
|           | SCREEN DESCRIPTION: This pa<br>marvel machine. As long as the us<br>able, they'll have access to use th          | ge displays the<br>ser has spins avail-<br>e machine. |
|           | The machine is 'inactive' during n periods.                                                                      | on-promotion                                          |
|           | In the design it will be indicated if spin.                                                                      | the user eligible to                                  |
|           | <b>A. PAGE NAME/BREADCRUMB</b><br>This is the name of the page. The<br>gate via these breadcrumbs.               | <b>S</b><br>user can also navi-                       |
|           | <b>B. MARVEL MACHINE</b><br>The use can spin a slot machine t<br>prizes which they can then trade i<br>currency. | ype interface for<br>n for in game                    |
|           | <b>C. SPIN BUTTON</b><br>The user presses this button to sp                                                      | in for their prizes.                                  |
|           |                                                                                                    |                                                       |
|           |                                                                                                    |                                                       |
|           |                                                                                                    |                                                       |
|           |                                                                                                    |                                                       |
|           |                                                                                                    |                                                       |
|           |                                                                                                    |                                                       |
|           |                                                                                                    |                                                       |
|           |                                                                                                    |                                                       |
|           |                                                                                                    |                                                       |
|           |                                                                                                    |                                                       |
|           |                                                                                                    |                                                       |
|           |                                                                                                    |                                                       |
|           |                                                                                                    |                                                       |
|           |                                                                                                    |                                                       |
|           |                                                                                                    |                                                       |
|           |                                                                                                    |                                                       |
|           |                                                                                                    |                                                       |
|           |                                                                                                    |                                                       |
| <b>۲۷</b> |                                                                                                    |                                                       |
| xtV       | /1.0.pdf                                                                                                    | v 1.0                                                 |
|           |                                                                                                    |                                                       |

|          | GAMES >       | E-mail or ID    | ? Password | ? LOG IN SIGN UP |        |           |      |
|----------|---------------|-----------------|------------|------------------|--------|-----------|------|
|          |               | MapleStor       | <b>y</b>   |                  |        |           |      |
| 1        | NEWS          | GAME INFO GUIDE | COMMUNITY  | PLAY NOW         |        |           |      |
| GAME IN  | FO HOME PAGE  |                 |            |                  |        |           |      |
|          |               |                 |            |                  |        |           |      |
|          |               |                 |            |                  |        |           |      |
|          |               |                 |            |                  |        |           |      |
|          |               | What is Maple   | Story?     |                  |        |           |      |
| <b>[</b> |               |                 | -          |                  |        |           |      |
|          |               |                 |            |                  |        |           |      |
|          |               |                 |            |                  |        |           |      |
|          |               |                 |            |                  |        |           |      |
|          |               |                 |            |                  |        |           |      |
|          |               |                 |            |                  |        |           |      |
|          |               |                 |            |                  |        |           |      |
|          | New Player Gu | lide            | Classe     | s and Jobs       |        |           |      |
|          |               |                 |            |                  |        |           |      |
|          |               |                 |            |                  |        |           |      |
|          |               | J               |            |                  |        |           |      |
|          |               |                 |            |                  | $\leq$ |           |      |
|          |               |                 |            |                  |        |           |      |
|          |               |                 |            |                  |        |           |      |
|          |               |                 |            |                  |        |           |      |
|          | MapleStory W  | /iki            | N          | ledia            | F      |           |      |
|          |               |                 |            |                  |        |           |      |
|          |               |                 |            |                  |        |           |      |
|          |               | J               |            |                  |        |           |      |
|          |               |                 |            |                  |        |           |      |
|          |               |                 |            |                  |        |           |      |
|          |               | FOOTER          |            |                  |        | MAPLE     | STC  |
|          |               |                 |            |                  |        | User Fx   | peri |
|          |               |                 |            |                  |        | File: AZE | 3_m  |
|          |               |                 |            |                  |        |           |      |

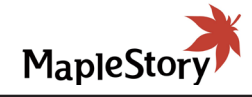

| FUNCTIONAL ANNOTATIONS                                                                             |                                 |
|----------------------------------------------------------------------------------------------------|---------------------------------|
| SCREEN DESCRIPTION: This is home page.                                                             | the game info guide             |
| <b>A. PAGE NAME/BREADCRUMB</b><br>This is the name of the page. The<br>gate via these breadcrumbs. | <b>S</b><br>user can also navi- |
| <b>B. WHAT IS MAPLESTORY? BU</b><br>This button takes the user to the page.                        | ITTON<br>what is maplestory     |
| <b>C. NEW PLAYER GUIDE BUTTO</b><br>This button takes the user to the page.                        | <b>DN</b><br>new player guide   |
| <b>D. CLASSES AND JOBS BUTTO</b><br>This button takes the user to the page.                        | <b>DN</b><br>classes and jobs   |
| <b>E. MAPLESTORY WIKI BUTTON</b><br>This button takes the user to the page.                        | I<br>maplestory wiki            |
| F. MEDIA BUTTON<br>This button takes the user to the                                               | media page.                     |
|                                                                                                    |                                 |
|                                                                                                    |                                 |
|                                                                                                    |                                 |
|                                                                                                    |                                 |
|                                                                                                    |                                 |
| ME INFO Home Page                                                                                  |                                 |
| litecture                                                                                          |                                 |
|                                                                                                    | v 1 0                           |

|             |                 |              | МАР        | LE STORY TABLET D | DESIGN • 10.0 WHAT | IS MAPLESTORY?               |
|-------------|-----------------|--------------|------------|-------------------|--------------------|------------------------------|
|             |                 |              |            |                   |                    |                              |
|             | GAMES >         | E-mail or ID | ? Password | ? LOG IN SIGN UP  |                    |                              |
|             |                 | MapleStory   |            |                   |                    |                              |
| NE          | WS GAM          | E INFO GUIDE | COMMUNITY  | PLAY NOW          |                    |                              |
| GAME INF    | O GUIDE/WHAT IS | MAPLESTORY?  |            |                   |                    |                              |
|             |                 | PAGE GRAPH   | IC         |                   | в                  |                              |
|             |                 |              |            |                   |                    |                              |
| C THE STORY | SO FAR          |              |            |                   | _                  |                              |
|             |                 |              | E          | IMAGE             |                    |                              |
|             |                 |              |            |                   |                    |                              |
|             |                 |              |            |                   |                    |                              |
|             |                 |              |            |                   |                    |                              |
|             |                 |              |            |                   | _                  |                              |
|             |                 | FOOTER       |            |                   |                    |                              |
|             |                 |              |            |                   |                    | MAPLE STORY TABLET DES       |
|             |                 |              |            |                   |                    | User Experience and Informa  |
|             |                 |              |            |                   |                    | File: AZB_mapleStory_TabletW |
|             |                 |              |            |                   |                    | Last Modified: 04/30/14      |

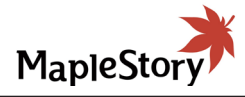

|        | FUNCTIONAL ANNOTATIONS                                                                                          |          |
|--------|----------------------------------------------------------------------------------------------------|----------|
|        | SCREEN DESCRIPTION: The user can learn the game via this page.                                                  | n about  |
|        | <b>A. PAGE NAME/BREADCRUMBS</b><br>This is the name of the page. The user can al<br>gate via these breadcrumbs. | so navi- |
|        | <b>B. PAGE GRAPHIC</b><br>This is the main image of the page.                                                   |          |
|        | <b>C. SECTION NAME</b><br>This is the name of the section.                                                      |          |
|        | <b>D. SECTION COPY</b><br>This is the descriptive copy of the section.                                          |          |
|        | E. SECTION IMAGE<br>This is the image related to this section.                                                  |          |
|        |                                                                                                    |          |
|        |                                                                                                    |          |
|        |                                                                                                    |          |
|        |                                                                                                    |          |
|        |                                                                                                    |          |
|        |                                                                                                    |          |
|        |                                                                                                    |          |
|        |                                                                                                    |          |
|        |                                                                                                    |          |
|        |                                                                                                    |          |
|        |                                                                                                    |          |
|        |                                                                                                    |          |
|        |                                                                                                    |          |
|        |                                                                                                    |          |
|        |                                                                                                    |          |
|        |                                                                                                    |          |
|        |                                                                                                    |          |
|        |                                                                                                    |          |
| HA     | T IS MAPLESTORY?                                                                                                |          |
| rchite | ecture                                                                                                    | 1.0      |
| e_ext  | V1.0.pdf                                                                                                    | 1.0      |

| GAMES >         | E-mail c           | r ID ? Password | ? LOG IN SIGN UP | 4 |
|-----------------|--------------------|-----------------|------------------|---|
|                 | Maple              | Story           |                  |   |
| NEWS            | GAME INFO GUIDE    | COMMUNITY       | PLAY NOW         |   |
| GAME INFO GUIDE | E/CLASSES AND JOBS |                 |                  |   |
|                 | PAGE GI            | RAPHIC          |                  | в |
| C Warrior       | Thief Pirate       | Magician Bov    | vman Beginner    |   |
| Player Class    | Player Class       | Player Class    | Player Class     |   |
| Player Class    | Player Class       | Player Class    | Player Class     |   |
| Player Class    | Player Class       | Player Class    | Player Class     |   |
|                 | FOC                | DTER            |                  |   |

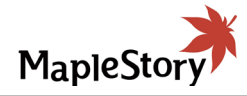

| FUNCTIONAL ANNOTATIONS                                                                             |                                   |
|----------------------------------------------------------------------------------------------------|-----------------------------------|
| SCREEN DESCRIPTION: The us<br>classes and jobs in the game via                                     | ser can learn about<br>this page. |
| <b>A. PAGE NAME/BREADCRUME</b><br>This is the name of the page. The<br>gate via these breadcrumbs. | S<br>e user can also navi-        |
| <b>B. PAGE GRAPHIC</b><br>This is the main image of the pag                                        | e.                                |
| <b>C. JOB PARSER</b><br>The user selects the character jol<br>interested in.                       | o that they're                    |
| <b>D. PLAYER CLASS</b><br>The players classes appears here<br>selects a job above.                 | e when the user                   |
|                                                                                                    |                                   |
|                                                                                                    |                                   |
|                                                                                                    |                                   |
|                                                                                                    |                                   |
|                                                                                                    |                                   |
|                                                                                                    |                                   |
|                                                                                                    |                                   |
|                                                                                                    |                                   |
|                                                                                                    |                                   |
|                                                                                                    |                                   |
|                                                                                                    |                                   |
|                                                                                                    |                                   |
|                                                                                                    |                                   |
|                                                                                                    |                                   |
|                                                                                                    |                                   |
| SSES AND JOBS                                                                                      |                                   |
| ecture                                                                                             | v 1 0                             |
| tV1.0.pdf                                                                                          |                                   |

| GAMES >                               | E-mail or ID ?         | Password ? LOG IN | SIGN UP |  |
|---------------------------------------|------------------------|-------------------|---------|--|
|                                       | MapleStory             |                   |         |  |
| NEWS                                  | GAME INFO GUIDE CON    | IMUNITY PLAY      | NOW     |  |
| GAME INFO GUIDE/CLA                   | SSES AND JOBS/PLAYER C | LASS NAME         |         |  |
|                                       |                        |                   |         |  |
|                                       |                        |                   |         |  |
|                                       | PLAYER CLASS GRAP      | HIC               |         |  |
|                                       |                        |                   |         |  |
|                                       |                        |                   |         |  |
| CHARACTER TYPE                        |                        |                   |         |  |
|                                       |                        |                   |         |  |
|                                       |                        |                   |         |  |
|                                       |                        | IMAGE             | •       |  |
|                                       | _                      |                   |         |  |
|                                       |                        |                   |         |  |
| OVERVIEW                              |                        |                   |         |  |
|                                       |                        |                   |         |  |
|                                       |                        |                   |         |  |
|                                       |                        |                   |         |  |
|                                       |                        |                   |         |  |
| · · · · · · · · · · · · · · · · · · · |                        |                   |         |  |
|                                       |                        |                   |         |  |
|                                       |                        |                   |         |  |
|                                       |                        |                   |         |  |
|                                       |                        |                   |         |  |
|                                       |                        |                   |         |  |
|                                       | FOOTER                 |                   |         |  |

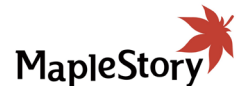

## **FUNCTIONAL ANNOTATIONS** SCREEN DESCRIPTION: The user can peruse the different character classes in MapleStory. The user can use the breadcrumbs to navigate back to the classes and jobs page. **A. PLAYER CLASS GRAPHIC** This is a large themed image based off of the viewed character class. **B. CHARACTER TYPE INFORMATION** The informational overview of the character type are explained here. **C. CHARACTER ELEMENT GRAPHIC** This graphic shows a graphic for the character. D. OVERVIEW The overview section details out the specifics of the character type. E. VIDEO This is a video for the class. GN · CLASSES AND JOBS SUB PAGE

| on Architecture   |          |
|-------------------|----------|
| bSite_extV1.0.pdf | V 1.0    |
|                   | 15 of 23 |

|         |            | MapleSt         | ory       |          |
|---------|------------|-----------------|-----------|----------|
| NE      | EWS        | GAME INFO GUIDE | COMMUNITY | PLAY NOW |
| GAME IN | IFO GUIDE/ | NEW PLAYER GUI  | DE        |          |
|         |            |                 |           |          |
| Ite     | em 1       | Item 2          | Item 3    | Item 4   |
|         |            |                 |           |          |
|         |            |                 |           |          |
|         |            |                 |           |          |
|         |            |                 |           |          |
|         |            |                 |           |          |
|         |            |                 |           |          |
|         |            |                 |           |          |
|         |            |                 |           |          |
|         |            |                 |           |          |
|         |            | Selected (      | Content   |          |
|         |            | Ocicotea        | Someric   |          |
|         |            |                 |           |          |
|         |            |                 |           |          |
|         |            |                 |           |          |
|         |            |                 |           |          |
|         |            |                 |           |          |
|         |            |                 |           |          |
|         |            |                 |           |          |
| L       |            |                 |           |          |
|         |            |                 |           |          |
|         |            | FOOTE           | R         |          |

| MAPLE STORY TABLET DESIGN       |
|---------------------------------|
| User Experience and Information |
| File: AZB_mapleStory_TabletWebS |
| Last Modified: 04/30/14         |

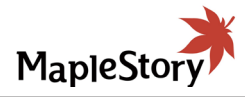

|           | [                                                                                                  |                                  |
|-----------|----------------------------------------------------------------------------------------------------|----------------------------------|
|           | FUNCTIONAL ANNOTATIONS                                                                             |                                  |
|           | SCREEN DESCRIPTION: The us<br>information for the new player via                                   | er can learn about<br>this page. |
|           | <b>A. PAGE NAME/BREADCRUMB</b><br>This is the name of the page. The<br>gate via these breadcrumbs. | <b>S</b><br>user can also navi-  |
|           | <b>B. INFORMATION BUTTONS</b><br>These are the buttons that the use<br>requested information.      | er uses to see the               |
|           | <b>C. SELECTED CONTENT</b><br>The content in this area can either<br>or a video.                   | r be a graphic, text             |
|           |                                                                                                    |                                  |
|           |                                                                                                    |                                  |
|           |                                                                                                    |                                  |
|           |                                                                                                    |                                  |
|           |                                                                                                    |                                  |
|           |                                                                                                    |                                  |
|           |                                                                                                    |                                  |
|           |                                                                                                    |                                  |
|           |                                                                                                    |                                  |
|           |                                                                                                    |                                  |
|           |                                                                                                    |                                  |
|           |                                                                                                    |                                  |
|           |                                                                                                    |                                  |
|           |                                                                                                    |                                  |
|           |                                                                                                    |                                  |
|           |                                                                                                    |                                  |
|           |                                                                                                    |                                  |
| I · NEW   | PLAYER GUIDE                                                                                       |                                  |
| n Archite | cture                                                                                              | v 1 0                            |
| Site_ext\ | /1.0.pdf                                                                                           | 16 of 23                         |
|           |                                                                                                    |                                  |

|           | GAMES >       | E-mail o            | r ID ? Password             | ? LOG IN SIGN UP            |    |              |
|-----------|---------------|---------------------|-----------------------------|-----------------------------|----|--------------|
|           |               | Maple               | Story                       |                             |    |              |
| NEV       | NS            | GAME INFO GUIDE     | COMMUNITY                   | PLAY NOW                    |    |              |
| GAME INFO | O GUIDE/MEI   | AIC                 |                             |                             |    |              |
|           |               |                     |                             |                             |    |              |
|           |               |                     |                             | 1                           |    |              |
|           |               |                     |                             |                             |    |              |
|           |               |                     |                             |                             |    |              |
|           |               |                     |                             |                             |    |              |
|           |               |                     |                             |                             | B  |              |
|           |               |                     |                             |                             |    |              |
|           |               |                     |                             |                             |    |              |
|           |               |                     |                             |                             |    |              |
|           |               |                     |                             |                             |    |              |
|           |               |                     |                             |                             |    |              |
| TITLE     | Dec. XX, XXXX | TITLE Dec. XX, XXXX | ARTICLE TITLE Dec. XX, XXXX | ARTICLE TITLE Dec. XX, XXXX |    |              |
|           |               |                     |                             |                             |    |              |
|           |               |                     |                             |                             |    |              |
|           |               |                     |                             |                             |    |              |
| SHAE      |               |                     |                             |                             |    |              |
|           |               |                     |                             |                             |    |              |
|           | Dec. XX, XXXX |                     | ADTIGLE TITLE Dec. XX, XXXX | Dec. XX, XXXX               |    |              |
|           |               |                     |                             |                             |    |              |
|           |               |                     |                             |                             |    |              |
|           |               |                     |                             |                             |    |              |
| SHAF      |               |                     |                             |                             |    |              |
| TITLE     | Dec. XX, XXXX | TITLE Dec. XX, XXXX | ARTICLE TITLE Dec. XX, XXXX | ARTICLE TITLE Dec. XX, XXXX |    |              |
|           |               |                     |                             |                             |    |              |
|           |               |                     |                             |                             |    |              |
|           |               |                     |                             |                             |    |              |
| SHAF      |               |                     |                             |                             |    |              |
|           |               |                     |                             |                             | -1 |              |
|           |               | FOC                 | TER                         |                             |    |              |
|           |               |                     |                             |                             |    | MAPLE STOR   |
|           |               |                     |                             |                             |    | MAPLE STO    |
|           |               |                     |                             |                             |    | File: AZB ma |
|           |               |                     |                             |                             |    |              |
|           |               |                     |                             |                             |    |              |

| ast Modified: | 04/30/14 |
|---------------|----------|
|---------------|----------|

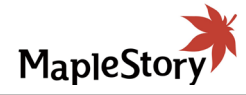

| FUNCTIONAL ANNOTATIONS                                                                                                    |                          |
|----------------------------------------------------------------------------------------------------|--------------------------|
| SCREEN DESCRIPTION: Maples<br>media is displayed on this page.                                                                                       | Story video related      |
| <b>A. PAGE NAME/BREADCRUMB</b><br>This is the name of the page. The<br>gate via these breadcrumbs.                                                   | S<br>user can also navi- |
| <b>B. MEDIA CAROUSEL</b><br>This should be a three video caro<br>a single video at a time                                                            | usel that showcases      |
| <b>C. SCREENSHOTS</b><br>These are screenshots of game p<br>expand the image into a larger vie                                                       | olay. The user can       |
| <b>D. VIDEOS</b><br>These are the videos. The video p<br>as follows:<br>• Play<br>• Scrubber<br>• Audio level<br>• Time code<br>• Full screen option | playing options are      |
|                                                                                                    |                          |
|                                                                                                    |                          |
|                                                                                                    |                          |
|                                                                                                    |                          |
|                                                                                                    |                          |
|                                                                                                    |                          |
|                                                                                                    |                          |
|                                                                                                    |                          |
|                                                                                                    |                          |
|                                                                                                    |                          |
|                                                                                                    |                          |
|                                                                                                    |                          |
| Α                                                                                                    |                          |
| cture                                                                                                    |                          |
| /1.0.pdf                                                                                                    | V 1.0                    |
|                                                                                                    | 17 of 23                 |

| GAMES >             | E-mail or           | r ID ? Password             | ? LOG IN SIGN UP            | _   |  |
|---------------------|---------------------|-----------------------------|-----------------------------|-----|--|
|                     | Maple               | Story                       |                             |     |  |
|                     |                     | COMMUNITY                   | PLAY NOW                    |     |  |
|                     |                     |                             |                             | B   |  |
|                     |                     |                             |                             |     |  |
|                     |                     |                             | -                           |     |  |
|                     |                     |                             |                             |     |  |
|                     |                     |                             |                             |     |  |
|                     |                     |                             |                             |     |  |
|                     |                     |                             |                             |     |  |
|                     |                     |                             |                             |     |  |
| Π                   |                     |                             | ×                           |     |  |
|                     |                     |                             |                             |     |  |
|                     |                     | S                           |                             |     |  |
|                     |                     |                             |                             |     |  |
| TITLE Dec. XX, XXXX | TITLE Dec. XX, XXXX | ARTICLE TITLE Dec. XX, XXXX | ARTICLE TITLE Dec. XX, XXXX |     |  |
|                     |                     |                             |                             |     |  |
|                     |                     |                             |                             |     |  |
|                     |                     |                             |                             |     |  |
| TITLE Dec. XX, XXXX | TITLE Dec. XX, XXXX | ARTICLE TITLE Dec. XX, XXXX | ARTICLE TITLE Dec. XX, XXXX |     |  |
|                     |                     |                             |                             |     |  |
|                     |                     |                             |                             |     |  |
|                     |                     |                             | SHARE M XXXXX LIKES         |     |  |
|                     | FOO                 | ITER                        |                             |     |  |
|                     | 100                 | JEN.                        |                             | l I |  |

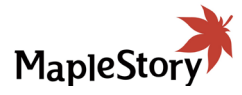

## FUNCTIONAL ANNOTATIONS SCREEN DESCRIPTION: MapleStory game screen-shots are viewed via a pop up. A. GRAPHIC POPUP This is the main image popup. **B. CLOSE BUTTON** This button closes the popup. **C. SCROLL LEFT BUTTON** This button scrolls the popup content to the left. D. VIDEO This is the video window. The video starts playing as soon as the player pops up. **E. SCROLL RIGHT BUTTON** This button scrolls the popup content to the right. F. SOCIAL MEDIA BUTTONS The user can either share an article, like the article or see how many users have liked the content. SIGN · VIDEO AND IMAGE POP UP ation Architecture v 1.0

WebSite\_extV1.0.pdf

|               |              |              | М          | APLE STORY   | TABLET DE     | SIGN • 13.3 ARTIC | LE                                |
|---------------|--------------|--------------|------------|--------------|---------------|-------------------|-----------------------------------|
|               |              |              |            |              |               |                   |                                   |
|               | MES >        | E-mail or ID | ? Password | ? LOG IN     | SIGN UP       |                   |                                   |
|               |              | MapleStory   | *          |              |               |                   |                                   |
| NEWS          | GAME         | NFO GUIDE    | COMMUNITY  | PLAY NO      | OW            |                   |                                   |
| A HOME/NEWS/I | NEWS/CURRENT |              |            |              |               |                   |                                   |
|               | LE           |              |            | XXXXX TWEETS | VIEWS: XXXXXX |                   |                                   |
|               |              |              |            |              |               |                   |                                   |
|               |              |              |            |              |               |                   |                                   |
|               |              |              |            |              |               |                   |                                   |
| P             |              | PAGE GRAPH   | HIC        |              |               |                   |                                   |
|               |              |              |            |              |               |                   |                                   |
|               |              |              |            |              |               |                   |                                   |
|               |              |              |            |              |               |                   |                                   |
|               |              |              |            |              |               |                   |                                   |
|               |              |              |            |              |               |                   |                                   |
|               |              |              |            |              |               |                   |                                   |
|               |              |              |            |              |               |                   |                                   |
|               |              |              |            |              |               |                   |                                   |
|               |              |              |            |              |               |                   |                                   |
|               |              |              |            |              |               |                   |                                   |
| <b>G</b>      |              |              |            |              |               |                   |                                   |
|               |              |              |            |              |               |                   |                                   |
|               |              |              |            |              |               |                   |                                   |
|               |              |              |            |              |               |                   |                                   |
|               |              |              |            |              |               |                   |                                   |
|               |              |              |            |              |               |                   |                                   |
|               |              |              |            |              |               |                   |                                   |
|               |              |              |            |              |               |                   |                                   |
|               |              |              |            |              |               |                   |                                   |
|               |              |              |            |              |               |                   |                                   |
|               |              | FOOTER       |            |              |               |                   |                                   |
|               |              |              |            |              |               |                   | MAPLE STORY TABLET DESIGN •       |
|               |              |              |            |              |               |                   | User Experience and Information A |
|               |              |              |            |              |               |                   | File: AZB_mapleStory_TabletWebSit |
|               |              |              |            |              |               |                   | Last Modified: 04/30/14           |

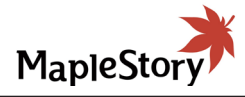

| FUNCTIONAL ANNOTATIONS                                                                                                    |                                      |
|----------------------------------------------------------------------------------------------------|--------------------------------------|
| SCREEN DESCRIPTION: MapleS displayed on this page.                                                                                      | Story content is                     |
| <b>A. PAGE NAME/BREADCRUMBS</b><br>This is the name of the page. The<br>gate via these breadcrumbs.                                     | <b>3</b><br>user can also navi-      |
| <b>B. SEARCH MODULE</b><br>This is the search module for the s                                                                          | site's articles.                     |
| <b>C. ARTICLE TITLE</b><br>This is the title of the article.                                                                            |                                      |
| <b>D. SOCIAL MEDIA</b><br>The user can see the likes and two<br>with this page in this section. The<br>the amount of likes and tweets., | eets associated<br>user can also see |
| <b>E. VIEW COUNT</b><br>This is the amount of views the art                                                                             | ticle has had.                       |
| <b>F. PAGE GRAPHIC</b><br>This is the graphic for the page.                                                                             |                                      |
| <b>G. COPY</b><br>This is the page copy.                                                                                                |                                      |
|                                                                                                    |                                      |
|                                                                                                    |                                      |
|                                                                                                    |                                      |
|                                                                                                    |                                      |
|                                                                                                    |                                      |
|                                                                                                    |                                      |
|                                                                                                    |                                      |
|                                                                                                    |                                      |
|                                                                                                    |                                      |
|                                                                                                    |                                      |
|                                                                                                    |                                      |
|                                                                                                    |                                      |
|                                                                                                    |                                      |
| ARTICLE                                                                                                    |                                      |
| Architecture                                                                                                    | v 1.0                                |
|                                                                                                    | 19 of 23                             |

| GAMES >    | E-ma            | il or ID ? Password ? LOG IN SIGN UP |
|------------|-----------------|--------------------------------------|
|            | Man             | lestory                              |
| NEWS       |                 | COMMUNITY PLAY NOW                   |
|            |                 |                                      |
| Our TW     | Follow<br>on TW |                                      |
| Our FB     | Like<br>on FB   |                                      |
| Our Tumblr | PAGE GRAPHIC    |                                      |
| Our YT     | Subscribe<br>YT |                                      |
|            |                 |                                      |

MAPLE STORY TABLET DESIGN · COMMUNITY User Experience and Information Architecture File: AZB\_mapleStory\_TabletWebSite\_extV1.0.pdf Last Modified: 04/30/14

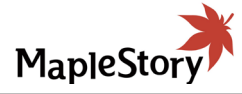

| FUNCTIONAL ANNOTATIONS                                                                                                    |                                        |
|----------------------------------------------------------------------------------------------------|----------------------------------------|
| SCREEN DESCRIPTION: The co                                                                                                    | ommunity home                          |
| <b>A. SOCIAL MEDIA LINKS</b><br>These are the social media links<br>user to the MapleStory social me                             | that navigate the<br>dia sites.        |
| <b>B. SOCIAL MEDIA BUTTONS</b><br>These buttons will not link out to pages, but will allow you to Follow login will be required. | the social media<br>v, Like, etc. User |
| <b>C. PAGE GRAPHIC</b><br>This is a pages main graphic.                                                                          |                                        |
| <b>D. LATEST COMMUNITY NEWS</b><br>This button takes the user to the                                                             | BUTTON<br>news page (4.0).             |
| <b>E. FORUM FEED BUTTON</b><br>This button takes the user to the                                                                 | forum page.                            |
| <b>F. MEDIA COMMUNITY</b><br>This is a graphic icon and short n                                                                  | ews blurb.                             |
|                                                                                                    |                                        |
|                                                                                                    |                                        |
|                                                                                                    |                                        |
|                                                                                                    |                                        |
|                                                                                                    |                                        |
|                                                                                                    |                                        |
|                                                                                                    |                                        |
|                                                                                                    |                                        |
|                                                                                                    |                                        |
|                                                                                                    |                                        |
|                                                                                                    |                                        |
|                                                                                                    |                                        |
|                                                                                                    |                                        |
|                                                                                                    |                                        |
|                                                                                                    |                                        |
| UNITY HOME PAGE                                                                                                    |                                        |
| ture                                                                                                    | v 1 0                                  |

|   |         |            |                 | МА                  | PLE STOR | Y TABLET DESIG | SN • 15.0 OFFICIAL | . FORUM                      |
|---|---------|------------|-----------------|---------------------|----------|----------------|--------------------|------------------------------|
|   |         |            |                 |                     |          |                |                    |                              |
| Г |         | GAMES >    | E-ma            | il or ID ? Password | ?        | LOG IN SIGN UP | 1                  |                              |
| - |         | I          | Мар             | leStory             |          |                |                    |                              |
| r | NEW     | vs         | GAME INFO GUIDE | COMMUNITY           | 1        | PLAY NOW       |                    |                              |
|   | COMMUNI | TY/OFFICIA | L FORUM         |                     |          |                |                    |                              |
|   |         |            |                 |                     |          |                |                    |                              |
|   |         |            |                 |                     |          |                |                    |                              |
|   |         |            |                 |                     |          |                |                    |                              |
|   |         |            |                 |                     |          |                |                    |                              |
|   |         |            |                 |                     |          |                |                    |                              |
|   |         |            |                 |                     |          |                |                    |                              |
|   |         |            |                 |                     |          |                |                    |                              |
|   |         |            |                 |                     |          |                |                    |                              |
|   |         |            |                 |                     |          |                |                    |                              |
|   |         |            |                 |                     |          |                |                    |                              |
|   |         |            |                 |                     |          |                |                    |                              |
| B |         |            | FORUM           | VIA iFRAME          |          |                |                    |                              |
|   |         |            |                 |                     |          |                |                    |                              |
|   |         |            |                 |                     |          |                |                    |                              |
|   |         |            |                 |                     |          |                |                    |                              |
|   |         |            |                 |                     |          |                |                    |                              |
|   |         |            |                 |                     |          |                |                    |                              |
|   |         |            |                 |                     |          |                |                    |                              |
|   |         |            |                 |                     |          |                |                    |                              |
|   |         |            |                 |                     |          |                |                    |                              |
|   |         |            |                 |                     |          |                |                    |                              |
|   |         |            |                 |                     |          |                |                    |                              |
|   |         |            |                 |                     |          |                |                    |                              |
|   |         |            | F               | OOTER               |          |                |                    |                              |
|   |         |            | Г               | our lin             |          |                |                    | MAPLE STORY TABLET DES       |
| L |         |            |                 |                     |          |                | 1                  | User Experience and Informa  |
|   |         |            |                 |                     |          |                |                    | File: AZB_mapleStory_TabletW |
|   |         |            |                 |                     |          |                |                    | Last Modified: 04/30/14      |

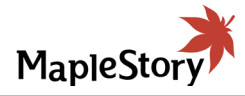

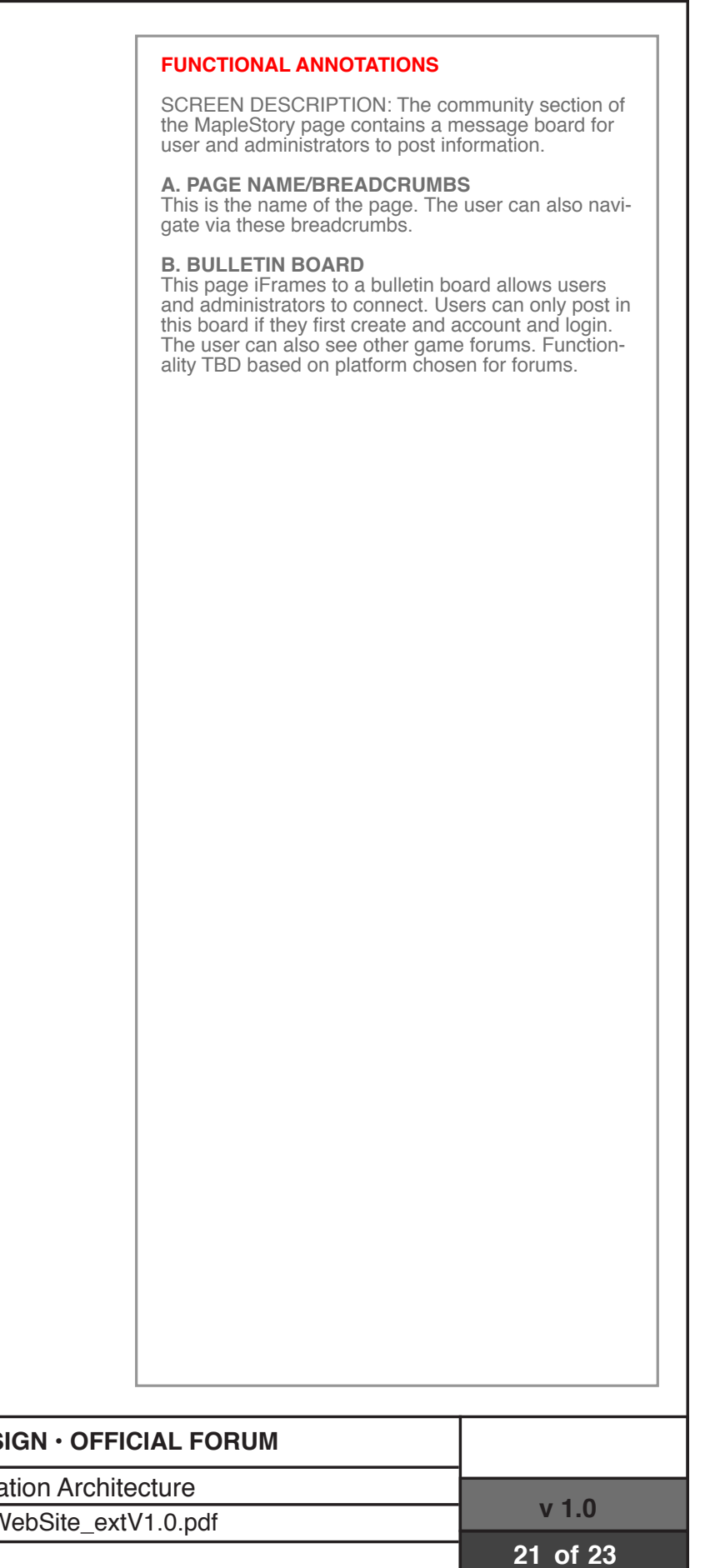

|         |                           | MAPLE STORY TABL | ET DESIGN • 16.0 FAN SITES                                                                    |
|---------|---------------------------|------------------|-----------------------------------------------------------------------------------------------|
| GAMES > | E-mail or ID ? Passwor    | LOG IN SIGN UP   | 7                                                                                             |
|         | MapleStory                |                  |                                                                                               |
| NEWS    | GAME INFO GUIDE COMMUNITY | PLAY NOW         |                                                                                               |
|         | HEADER GRAPHIC            |                  |                                                                                               |
|         | FAN SITE BANNER ONLY      |                  |                                                                                               |
|         | FAN SITE BANNER ONLY      |                  |                                                                                               |
|         | FAN SITE BANNER ONLY      |                  |                                                                                               |
|         | FAN SITE BANNER ONLY      |                  |                                                                                               |
|         | FAN SITE BANNER ONLY      |                  |                                                                                               |
|         | FOOTER                    |                  | MAPLE STORY TABLET DESIGN                                                                     |
|         |                           |                  | User Experience and Information<br>File: AZB_mapleStory_TabletWebS<br>Last Modified: 04/30/14 |

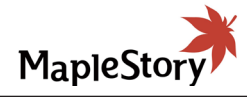

| Г                                                                                                    |                                         |
|----------------------------------------------------------------------------------------------------|-----------------------------------------|
| FUNCTIONAL ANNOTATIONS                                                                                   |                                         |
| SCREEN DESCRIPTION: The us<br>sites via this page.                                                       | er can view fan                         |
| A. PAGE NAME/BREADCRUMB<br>This is the name of the page. The<br>gate via these breadcrumbs.              | <b>S</b><br>user can also navi-         |
| <b>B. HEADER GRAPHIC</b><br>This is the main image of the page                                           | e.                                      |
| <b>C. FAN SITE BANNER</b><br>This is the image related to this w<br>acts as a button link to the corresp | ebsite. Each banner<br>ponding website. |
|                                                                                                    |                                         |
|                                                                                                    |                                         |
|                                                                                                    |                                         |
|                                                                                                    |                                         |
|                                                                                                    |                                         |
|                                                                                                    |                                         |
|                                                                                                    |                                         |
|                                                                                                    |                                         |
|                                                                                                    |                                         |
|                                                                                                    |                                         |
|                                                                                                    |                                         |
|                                                                                                    |                                         |
|                                                                                                    |                                         |
|                                                                                                    |                                         |
|                                                                                                    |                                         |
|                                                                                                    |                                         |
|                                                                                                    |                                         |
|                                                                                                    |                                         |
|                                                                                                    |                                         |
|                                                                                                    |                                         |
| 1.0.pdf                                                                                                  | v 1.0                                   |
|                                                                                                    | 22 of 23                                |

|                       | GAMES >                                      | E-m              | nail or ID ? Passwo | ord     | 2 LOG IN SIGN UP     |                                           |
|-----------------------|----------------------------------------------|------------------|---------------------|---------|----------------------|-------------------------------------------|
|                       |                                              | Maj              | pleStory            |         |                      |                                           |
| Ν                     | IEWS                                         | GAME INFO GUIDE  | COMMUNITY           | l       | PLAY NOW             |                                           |
| COMMUN                | ITY/RANKING                                  | ŝS               |                     |         |                      | Pre log in                                |
| B                     | Character 1<br>Character 2<br>Character Info |                  | PAGE GRAPI          | HIC     |                      | <br>LOG IN NOV<br>to see you<br>character |
| CCC                   | racter Name 🔻                                |                  | Ø Weekly            | Monthly | Legendary Classic    |                                           |
| E Rank                | Character                                    | G Character Name | H World             | Job     | J Level/Move         |                                           |
| 1                     |                                              | Name             |                     |         | XXX<br>(XXXXXXXXXXX) |                                           |
| 2                     |                                              | Name             |                     |         | XXX<br>(XXXXXXXXXX)  |                                           |
| 3                     |                                              | Name             |                     |         | XXX<br>(XXXXXXXXXX)  |                                           |
| 4                     |                                              | Name             |                     |         | XXX<br>(XXXXXXXXXX)  |                                           |
| 5                     |                                              | Name             |                     |         | XXX<br>(XXXXXXXXXX)  |                                           |
| 1092<br>K             | .7                                           | Name             |                     |         | XXX<br>(XXXXXXXXXXX) |                                           |
| Page<br>Showing 1 - 5 | 1 of 100<br>of 1500 users                    |                  | 1 [3                | 2 3 4   | 5678>>>              |                                           |

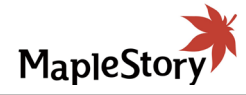

|                    | FUNCTIONAL ANNOTATIONS                                                                                                    |           |
|--------------------|----------------------------------------------------------------------------------------------------|-----------|
|                    | SCREEN DESCRIPTION: Users can see wh rank within the MapleStory community.                                                                                                    | ere they  |
|                    | <b>A. PAGE NAME/BREADCRUMBS</b><br>This is the name of the page. The user can a<br>gate via these breadcrumbs.                                                                    | lso navi- |
|                    | <b>B. CHARACTER INFORMATION</b><br>This is the information about the character. T<br>can select and view their characters here.                                                   | he user   |
|                    | <b>C. SEARCH FUNCTIONS</b><br>The user can search though the rankings via<br>following:<br>• Character name<br>• Rank                                                             | the       |
|                    | The user can also parse the rankings by sele one of these buttons.                                                                                                    | ecting    |
|                    | D. TITLE BAR<br>The title bar consists of the following:<br>• Rank<br>• Character<br>• Character Name<br>• World<br>• Job<br>• Level/Move                                         |           |
|                    | <b>E. RANK</b><br>This is the rank.                                                                                                    |           |
|                    | <b>F. CHARACTER IMAGE</b><br>The current graphic status of the character is<br>played in this area                                                                                | dis-      |
|                    | <b>G. CHARACTER NAME</b><br>This is the characters name.                                                                                                    |           |
|                    | H. WORLD<br>This indicates what server the user is on.                                                                                                    |           |
|                    | <b>I. JOB</b><br>This is the character's in game job.                                                                                                    |           |
|                    | <b>J. LEVEL/MOVE</b><br>This is the level of the character based off of<br>experience points earned in the game. Move<br>indicates the experience points the character<br>earned. | has       |
|                    | K. USER'S CHARACTER RANK<br>This is the users selected character rank. The<br>must be logged in to see this.                                                                      | e user    |
|                    | <b>L. RANK PAGINATION</b><br>The user can navigate the ranks via this pagi<br>The user can also input a specific page.                                                            | nation.   |
|                    |                                                                                                    |           |
|                    |                                                                                                    |           |
| NKII               | NGS                                                                                                    |           |
|                    | turo                                                                                                    |           |
| nitec <sup>.</sup> |                                                                                                    |           |